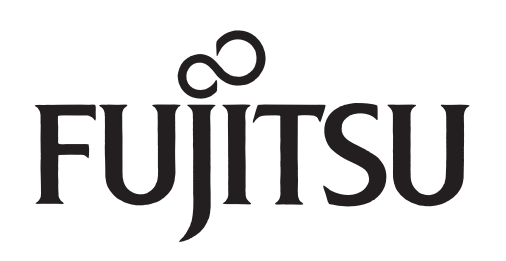

PDS5001W-H/S PDS5002W-S PDS5001E-H/S PDS5002E-S PDS5001U-H/S PDS5002U-S

# **SERVICE MANUAL**

FUJITSU GENERAL Proprietary

Copy Prohibited FUJITSU GENERAL LIMITED

## CONTENTS

| IMPORTANT INFORMATION 2                      |
|----------------------------------------------|
| SPECIFICATIONS 4                             |
| SETTING SIGNALS 5                            |
| CONNECTION                                   |
| PART NAMES AND FUNCTIONS 8                   |
| VIDEO MODE ADJUSTMENT 10                     |
| RGB MODE ADJUSTMENT 11                       |
| TROUBLESHOOTING USING LED AND OSD 12         |
| TROUBLESHOOTING FLOWCHART 13                 |
| TROUBLESHOOTING PANEL 16                     |
| MAIN POWER SELECTOR SWITCH ADJUSTMENT 19     |
| EXPLANATION OF LABELS 20                     |
| REPLACEMENT PARTS AND REQUIRED ADJUSTMENT 21 |
| VR AND TEST POINT LOCATION 22                |
| GENERAL CONNECTION DIAGRAM 23                |
| DISASSEMBLY PROCEDURES 24                    |
| PARTS LIST                                   |
| TRANSPORTATION AND HANDLING RESTRICTIONS     |

## **IMPORTANT INFORMATION**

## WARNING: TO REDUCE THE RISK OF FIRE AND ELECTRIC SHOCK, DO NOT EXPOSE THIS PRODUCT TO RAIN OR MOISTURE.

Please use a screen saver to prevent burning of an after-image on the screen.

Electrical energy can perform many useful functions. This unit has been engineered and manufactured to assure your personal safety. But IMPROPER USE CAN RESULT IN POTENTIAL ELECTRICAL SHOCK OR FIRE HAZARD. In order not to defeat the safeguards incorporated into this unit, observe the following basic rules governing its installation, use and service. Please read these "Important Safeguards" carefully before use.

Read all the safety and operating instructions before operating the unit.

Retain the safety and operating instructions for future reference.

Adhere to all warnings on the unit and in the operating instructions.

Follow all operating instructions.

Unplug the unit from the wall outlet before cleaning. Do not use liquid or aerosol cleaners. Use a damp cloth for cleaning.

Do not use attachments not recommended by the manufacturer as they may be hazardous.

- Do not use the unit near water. Do not use the unit immediately after moving it from a low temperature to a high temperature environment, as this causes condensation, which may result in fire, electric shock, or other hazards.
- Do not place the unit on an unstable cart, stand, or table. The unit may fall, causing serious injury to a child or adult, and serious damage to the unit. Mount the unit according to the manufacturer's instructions, using the mount recommended by the manufacturer.
- When the unit is used on a cart, avoid quick stops, excessive force, and uneven surfaces which may cause the unit and cart to overturn, damaging the unit or causing possible injury to the operator.

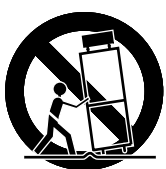

When transporting by car, place the unit as shown in the figure.

- Slots and openings in the cabinet are provided for ventilation. These ensure reliable operation and protect the unit from overheating. These openings must not be blocked or covered. (The openings should never be blocked by placing the unit on a bed, sofa, rug, or similar surface. The unit should not be placed in a built in installation such as a bookcase or rack unless proper ventilation is provided and the manufacturer's instructions are adhered to.) For proper ventilation, separate the unit from other equipment, which may obstruct ventilation. Keep the unit at least 10cm from other equipment.
- Operate only with the type of power source indicated on the label. If you are not sure of the type of power supply to your home, consult your dealer or local power company.
- This unit is equipped with a three-wire plug. This plug will fit only into a grounded power outlet. If you cannot insert the plug into the outlet, have an electrician install the proper outlet. Do not defeat the safety purpose of the grounded plug.
- Route power cords so that they are not likely to be walked on or pinched by items placed on or against them. Pay particular attention to cords at doors, plugs, receptacles, and where they exit from the unit.
- For added protection during a lightning storm, or when the unit is left unattended and unused for long periods of time, unplug it from the wall outlet and disconnect the cabling. This will prevent damage to the unit by lighting and power line surges.
- Do not overload wall outlets, extension cords, or convenience receptacles on other equipment as this can result in fire or electric shock.
- Never push objects of any kind into this unit through openings as they may touch dangerous voltage points or short-circuit parts that could result in a fire or electric shock. Never spill liquid of any kind onto the unit.

Do not attempt to service this unit yourself as opening or removing covers may expose you to dangerous voltages and other hazards. Have all service done by qualified service personnel.

Unplug this unit from the wall outlet and have it serviced by qualified service personnel in the following cases:

- a) If the power supply cord or plug is damaged.
- b) If liquid has been spilled, or objects have fallen onto the unit.
- c) If the unit has been exposed to rain or water.
- d) If the unit does not operate normally by following the operating instructions. Adjust only those controls that are covered by the Operation Manual, as improper adjustment of controls may result in damage and will often require extensive work by a qualified technician to restore the unit to normal operation.
- e) If the unit has been dropped or damaged in any way.
- f) A distinct change in performance indicates that service is required.
- When required, be sure the service technician uses replacement parts specified by the manufacturer or parts with the same characteristics as the original parts. Unauthorized substitutions may result in fire, electric shock, or other hazards.
- Upon completion of any service of repairs, ask the service technician to perform safety checks to determine that the unit is in proper operating condition.
- Place the unit more than one foot away from heat sources such as radiators, heat registers, stoves, and other devices (including amplifiers) that produce heat.
- When connecting other devices such as VCR's and personal computers, turn off the power to this unit to protect against electric shock.
- Do not place combustibles such as cloth, paper, matches, aerosol cans or gas lighters that prevent special hazards when overheated behind the cooling fan.
- Use only the accessory cord designed for this unit to prevent shock.

The power supply voltage rating of this unit is AC100-240V, but the attached power cord conforms to the following power supply voltage. Use only the Power Cord designated by our dealer to ensure Safety and EMC.

When used with other power supply voltages, the power cable must be changed. Consult your local dealer.

Power Cord

AC 100 - 125 V

Power supply voltage :

AC 200 - 240 V

AC-240V (SAA TYPE)

- 3 -

## SPECIFICATIONS

| Power requirement<br>Current drain              | 100-240V, 50/60Hz<br>2.7A (W,E Type) 5.5A (U Type)                                                                                                    | Environment (Operating)<br>Temperature<br>Relative humidity                       | 0° to 40°0<br>20 to 80                        | C                                                         |                       |
|-------------------------------------------------|----------------------------------------------------------------------------------------------------|-----------------------------------------------------------------------------------|-----------------------------------------------|-----------------------------------------------------------|-----------------------|
| Display panel<br>Screen size                    | 110.6 (W) x 62.2 (H) [cm]<br>43.5 (W) x 24.5 (H) [inch]                                                                                                    | Pressure                                                                          | 850 to 1,                                     | 114 hPa                                                   |                       |
| Aspect ratio<br>Number of pixels<br>Pixel pitch | 16 : 9<br>1,366 (H) x 768 (V) pixels<br>0.81mm x 0.81mm                                                                                                    | Accessories                                                                       | User's ma<br>Remote o<br>Batteries            | anual<br>controller<br>(Type AA x 2)                      |                       |
| Contrast ratio<br>Brightness<br>Viewing angle   | PDS5001/5002 3000 : 1 (typ.)<br>500 cd/m² (typ.)<br>Max. 160 degrees                                                                                                    | Outland                                                                           | Power co<br>Ferrite co                        | ord<br>pre (2)                                            |                       |
| Innut Terminals                                 |                                                                                                    | Options<br>Stand                                                                  |                                               | 1                                                         |                       |
| Video input                                     | BNC connector<br>1.0V <sub>P-P</sub> /75Ω                                                                                                    | Wall mounting unit                                                                | P-50WBC                                       | )1 installation                                           | angle                 |
| S video input                                   | S terminal<br>Y signal:1.0V⊵₽ /75Ω<br>C signal:0.286V⊵₽ /75Ω                                                                                                    | Ceiling mounting unit                                                             | Horizonta<br>Vertical<br>P-50CT0<br>Available | al 0° to 15°<br>0° to 5°<br>1 installation a<br>0° to 15° | angle                 |
| Component<br>video input                        | Three BNC terminals<br>Υ : 1V <sub>P-P</sub> /75Ω<br>P <sub>b</sub> /B-Y: 0.7V <sub>P-P</sub> /75Ω<br>P <sub>r</sub> /R-Y: 0.7V <sub>P-P</sub> /75Ω                                    | Standards<br>PDS5002W/I                                                           | E/U -S                                        | PDS5001W/E/                                               | U-H/S                 |
| RGB 1 input                                     | DVI-D terminal                                                                                                    |                                                                                   |                                               |                                                           |                       |
| RGB 2 input                                     | mD-sub:15pin (3 row type)<br>Video : 0.7V <sub>P-P</sub> /75Ω<br>SYNC signal : TTL level                                                                                               | <ul> <li>UL,CSA<br/>Safety:UL1950<br/>CSA C22.2 No.5<br/>EMC: FCC Part</li> </ul> | 950<br>15 Class A                             | UL1950<br>CSA C22.2 No.95<br>FCC Part15 Class             | 50<br>8 B             |
| RGB 3 input                                     | BNC terminal x 5<br>R: $0.7V_{P.P}/75\Omega$<br>G: $0.7V_{P.P}/75\Omega$<br>B: $0.7V_{P.P}/75\Omega$<br>H: TTL level or $0.3V_{P.P}/75\Omega$<br>V: TTL level or $0.3V_{P.P}/75\Omega$ | ICES-003 Class<br>• CE<br>Safety: EN60950<br>A1<br>A2                             | A<br>1992<br>1993<br>1993                     | ICES-003 Class E<br>EN60950<br>A1<br>A2                   | 1992<br>1993<br>1993  |
| User set mode<br>Display frequency              | 8 memories (each RGB1,2)<br>Horizontal :15.63 to 80.0MHz<br>Vertical : 50.0 to 120Hz<br>Dot clock:50MHz Max                                                                            | A3<br>A4<br>EMC : EN55022<br>Class A                                              | 1995<br>1997<br>A1/A2                         | A3<br>A4<br>EN55022<br>Class B                            | 1995<br>1997<br>A1/A2 |
|                                                 | XGA 68MHz Max                                                                                                    | EN61000-3-2,                                                                      | 1995                                          | EN61000-3-2,                                              | 1995                  |
| RS-232C                                         | D-sub 9 pin terminal                                                                                                    | EN61000-3-3,                                                                      | 1995                                          | EN61000-3-3,                                              | 1995                  |
| Color system                                    | NTSC/PAL/SECAM/N-PAL/M-PAL<br>/4.43NTSC/PAL60                                                                                                    | EN61000-4-2,<br>EN61000-4-3,<br>EN61000-4-3,                                      | 1995<br>1995<br>1996                          | EN61000-4-2,<br>EN61000-4-3,                              | 1995<br>1996          |
| Display colors                                  | 16.7 million (256 each for R.G.B.)                                                                                                    | EN61000-4-4,<br>EN61000-4-5,                                                      | 1995<br>1995                                  | EN61000-4-4,<br>EN61000-4-5,                              | 1995<br>1995          |
| Dimensions                                      | Width : 121.2cm (47.7 inch)<br>Height: 72.6cm (28.6 inch)<br>Depth : 9.8 cm ( 3.9 inch)                                                                                                | EN61000-4-6,<br>EN61000-4-8,<br>EN61000-4-11                                      | 1996<br>1993<br>,1994                         | EN61000-4-6,<br>EN61000-4-8,<br>EN61000-4-11,             | 1996<br>1993<br>1994  |
| Net weight                                      | 45.0kg                                                                                                    | ●AS<br>Safety : IEC950 A1/A                                                       | \2/A3/A4 II                                   | EC950 A1/A2/A                                             | 3/A4                  |

- 4 -

EMC : AS/NZS 3548 AS/NZS 3548

## SETTING SIGNALS

This display can store parameter settings for eight additional signals for RGB.

To do this, select the desired signal and follow "RGB MODE ADJUSTMENT" in the manual to adjust the parameters. When you finish, the settings will be automatically stored.

#### FACTORY SET SIGNALS (RGB MODE)

Main corresponding signals (RGB mode)

| Display (dots x lines) | Horizontal frequency (kHz) | Vertical frequency (Hz) | Signal     |
|------------------------|----------------------------|-------------------------|------------|
| 852 x 480              | 31.72                      | 59.97                   |            |
| 640 x 480              | 31.47                      | 59.94                   | VGA        |
| 640 x 480              | 37.86                      | 72.81                   | VGA 72 Hz  |
| 640 x 480              | 37.50                      | 75.00                   | VGA 75 Hz  |
| 640 x 480              | 43.27                      | 85.01                   | VGA 85 Hz  |
| 720 x 400              | 31.47                      | 70.09                   | 400 lines  |
| 800 x 600              | 37.88                      | 60.32                   | SVGA 60 Hz |
| 800 x 600              | 48.08                      | 72.19                   | SVGA 72 Hz |
| 800 x 600              | 46.88                      | 75.00                   | SVGA 75 Hz |
| 800 x 600              | 53.67                      | 85.06                   | SVGA 85 Hz |
| 1024 x 768             | 48.36                      | 60.00                   | XGA 60 Hz  |
| 1024 x 768             | 56.48                      | 70.07                   | XGA 70 Hz  |
| 1024 x 768             | 60.02                      | 75.03                   | XGA 75 Hz  |
| 1280 x 1024            | 63.98                      | 60.02                   | SXGA 60 Hz |
| 1280 x 1024            | 79.98                      | 75.03                   | SXGA 75 Hz |
| 1600 x 1200            | 75.00                      | 60.00                   | UXGA 60 Hz |
| 640 x 480              | 35.00                      | 66.67                   | MAC 13RGB  |
| 848 x 480              | 31.02                      | 60.00                   |            |
| 720 x 485              | 15.73                      | 59.94                   | 60 fields  |
| 720 x 575              | 15.63                      | 50.00                   | 50 fields  |
| 640 x 400              | 31.50                      | 70.15                   | NEC 31 kHz |

\* With some input signals, "Out of range" may appear even when the horizontal and vertical frequencies are within their permissible ranges. Make sure that the vertical frequency of the input signal is 85 Hz or less for SVGA, 75 Hz or less for XVGA/ SXGA , 60 Hz or less for UXGA.

#### FACTORY SET SIGNALS (Component video mode)

| Horizontal<br>frequency (kHz) | Vertical<br>frequency (Hz) | Signal      |
|-------------------------------|----------------------------|-------------|
| 15.73                         | 59.94                      | SDTV 480i   |
| 15.63                         | 50.00                      | SDTV 576i   |
| 31.47                         | 59.94                      | SDTV 480p   |
| 31.25                         | 50.00                      | SDTV 576p   |
| 45.00                         | 60.00                      | HDTV 720p   |
| 37.50                         | 50.00                      | HDTV 720p   |
| 33.75                         | 60.00                      | HDTV 1,080i |
| 28.13                         | 50.00                      | HDTV 1,080i |

#### FACTORY SET SIGNALS (Video, S-video mode)

| Horizontal<br>frequency (kHz) | Vertical<br>frequency (Hz) | Signal    |
|-------------------------------|----------------------------|-----------|
| 15.73                         | 59.94                      | NTSC      |
| 15.63                         | 50.00                      | PAL       |
| 15.63                         | 50.00                      | SECAM     |
| 15.63                         | 59.52                      | PAL 60    |
| 15.63                         | 50.00                      | N-PAL     |
| 15.73                         | 59.95                      | M-PAL     |
| 15.73                         | 59.94                      | 4.43 NTSC |

• The dedicated graphics card is optional.

• In the 800 x 600 and 1,024 x 768 modes, images of reduced size are displayed on the screen, using size reduction and interpolation. Also note that on-screen information is also displayed in reduced size.

• "Out of range" appears if the display receives a signal whose characteristic does not fall within the display's

permissible range.

• You can check the input signals with "Information" on the OTHERS Menu screen.

#### **RGB INPUT TERMINAL**

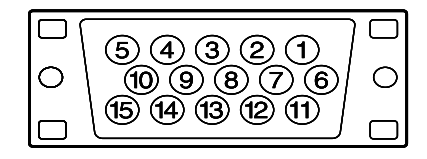

\* The sync switch (TTL/ANALOG switch) is on the rear of the 13-pin horizontal sync and 14-pin vertical sync terminals.

| Pin No. | Input signal | Pin No.    | Input signal |
|---------|--------------|------------|--------------|
| 1       | Red          | 9          |              |
| 2       | Green        | 10         | Ground       |
| 3       | Blue         | 11         |              |
| 4       |              | 12         |              |
| 5       | Ground       | 13         | Horiz. sync  |
| 6       | Ground       | 14         | Vert. sync   |
| 7       | Ground       | 15         |              |
| 8       | Ground       | Outer side | Ground       |

#### **RS-232C INPUT TERMINAL**

Pin No.

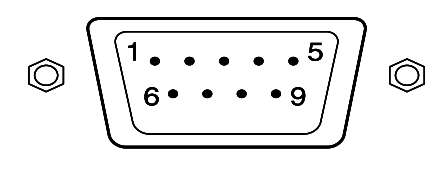

| Pin No. | No. signal                |
|---------|---------------------------|
| 1       | DCD (Data Carrier Detect) |
| 2       | RD (Receive Data)         |
| 3       | TD (Transmit Data)        |
| 4       | DTR (Data Terminal Ready) |
| 5       | GND (Ground)              |
| 6       | DSR (Data Set Ready)      |
| 7       | RTS (Request To Send)     |
| 8       | CTS (Clear To Send)       |
| 9       | RI (Ring Indication)      |

#### **DVI-D INPUT TERMINAL**

| Pin No. | Signal                | Pin No. | Signal                | Pin No. | Signal                |
|---------|-----------------------|---------|-----------------------|---------|-----------------------|
| 1       | T.M.D.S. Data2-       | 9       | T.M.D.S. Data1-       | 17      | T.M.D.S. Data0-       |
| 2       | T.M.D.S. Data2+       | 10      | T.M.D.S. Data1+       | 18      | T.M.D.S. Data0+       |
| 3       | T.M.D.S. Data2 Shield | 11      | T.M.D.S. Data1 Shield | 19      | T.M.D.S. Data0 Shield |
| 4       | —                     | 12      | _                     | 20      | -                     |
| 5       | —                     | 13      | _                     | 21      | _                     |
| 6       | DDC Clock             | 14      | +5V Power             | 22      | T.M.D.S. Clock Shield |
| 7       | DDC Data              | 15      | Ground(for +5V)       | 23      | T.M.D.S. Clock+       |
| 8       | _                     | 16      | Hot Plug Detect       | 24      | T.M.D.S. Clock-       |

## CONNECTION

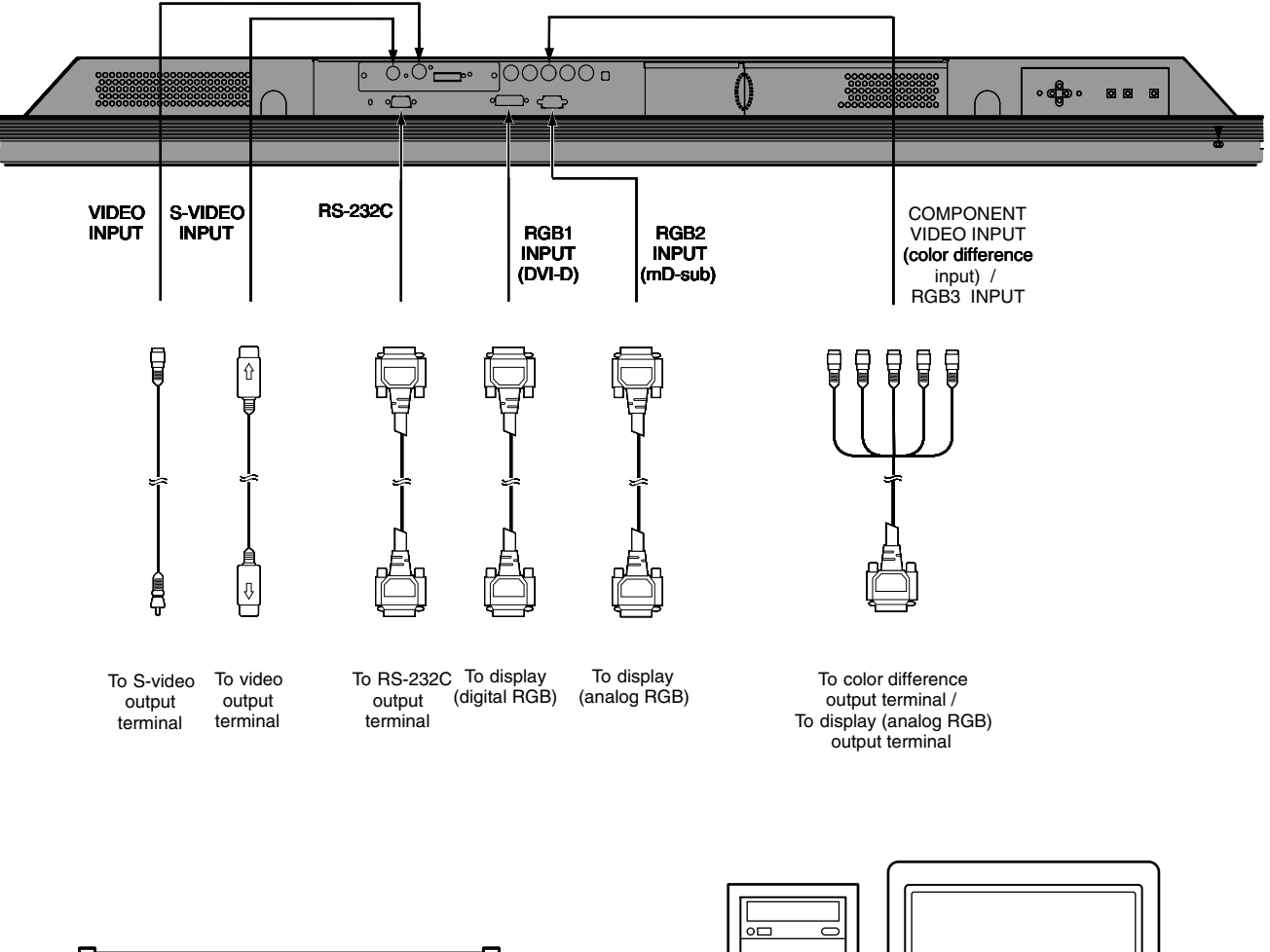

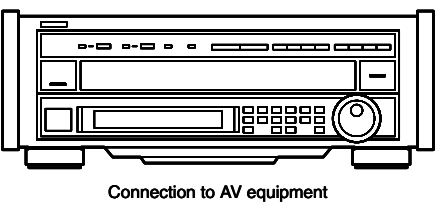

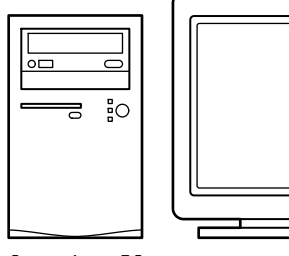

Connection to PC

## PART NAMES AND FUNCTIONS

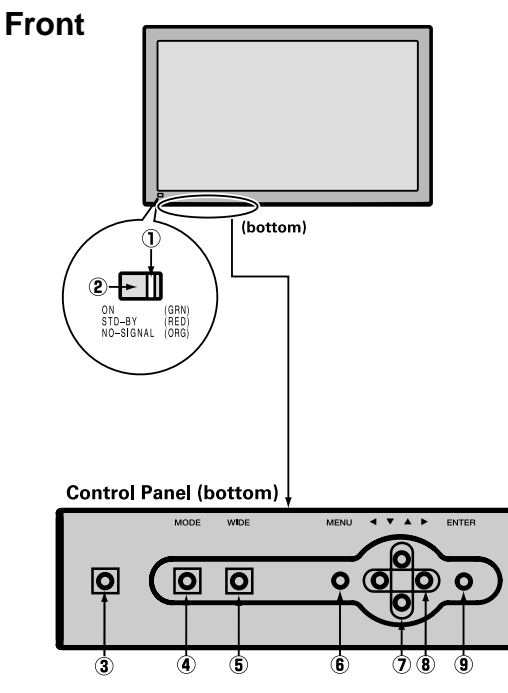

Power indicator lamp

This lamp shows the state of the power supply.

- Lit (green): Power ON
- Lit (orange): Power saving (DPMS: Power saving function) mode ON
- Flashing (red): Malfunction (Flashes differently depending on the type of malfunction.

#### 2 Remote control signal receiver

Receives signals from the remote control.

③ Power button

Turns the power ON or OFF (stand-by).

Input mode selector button [MODE]

Switches between picture input modes.

Image: Sector Selector Sele

Switches the screen over to a desired wide screen.

6 Menu button [MENU]

Displays picture adjustment menus.

⑦ Adjustment buttons [▼ / ▲]

The  $[\mathbf{\nabla} / \mathbf{\Delta}]$  buttons can also be used to scroll through the options when a menu is displayed.

⑧ Adjustment buttons [◀/ ▶]

The  $[\blacktriangleleft/\blacktriangleright]$  buttons can also be used to scroll through options in a menu, or to change values.

9 Enter button [ENTER]

Press this button to finalize the selection of a desired option in a menu.

#### Remote control

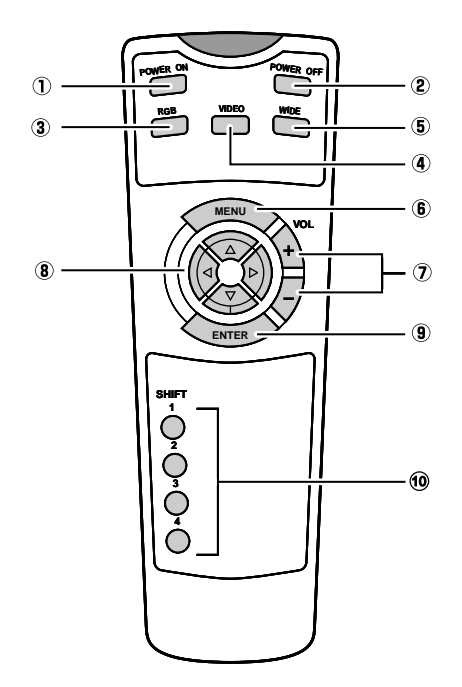

- ① **Power ON button [POWER ON]** Turns the power ON.
- Power OFF button [POWER OFF] Turns the power OFF.
- ③ RGB input mode selector button [RGB] Switches between RGB input modes.
- Wideo input mode selector button [VIDEO] Switches between video input modes.
- Wide screen selector button [WIDE] Switches the screen over to a desired wide screen.
- In the second second
- Volume adjustment buttons [VOL +/-] Adjust the volume.
   Press the + button to increase the volume.
   Press the - button to reduce the volume.
- ⑧ Adjustment buttons [◄/►/▼/▲] Use these buttons to scroll through options in a menu and change values.
- Inter button [ENTER] Press this button to finalize the selection of a desired menu or option within a menu.
- Display selector buttons [SHIFT 1-4] When you use two or more displays, you can use these buttons to control up to four displays by assigning an unique number to each display.

| Bottom                    |                                                                                                    |
|---------------------------|----------------------------------------------------------------------------------------------------|
|                           |                                                                                                    |
| (1) RC<br>Co<br>(2) RC    | GB 2 input terminal (RGB 2 INPUT/mD-sub)<br>onnect this terminal to the PC's display (analog RGB) output terminal or decoder (digital broadcast tuner, etc.) output terminal.<br>GB 1 input terminal (RGB 1 INPUT/DVI-D) |
| Co<br>*T<br>• PS          | onnect this terminal to the PC's display (digital RGB) output terminal or decoder (digital broadcast tuner, etc.) output terminal.<br>The connection cable No.88741-8000 made by <b>molex Inc.</b> is recommended.       |
| Th<br>WI                  | his terminal is provided for you to control the display from the PC. Connect it to the RS-232C terminal on the PC.<br>Then connecting a cable, attach a ferrite core to the cable.                                       |
| (4) RC<br>Th              | GB 3 synchronization switch (SYNC SW TTL/ANALOG (75 $\Omega$ ))<br>nis switch is used to terminate horizontal (H) terminal and vertical (V) terminal, out of RGB3 input terminals, with 75 $\Omega$ .                    |
| ( <b>5</b> )+( <b>6</b> ) | ANALOG $(75\Omega)$ : Used when sending analog synchronization signals to the RGB 3 terminal<br>RGB 3 input terminal (RGB 3 INPUT/BNC)                                                                                   |

\*When RGB3 input terminal is connected, Comp.video mode is not available.

**(6)** Component video input terminal (COMPONENT VIDEO INPUT)

Connect this terminal to the component video output (color difference output) terminal of your HDTV unit or DVD player.

\*When Comp.video input terminal is connected, RGB3 mode is not available.

Video input terminal (VIDEO INPUT)

Connect this terminal to the video output terminal of your VCR or video disk player.

(8) S-video input terminal (S-VIDEO INPUT)

Connect this terminal to the S-video output terminal of your VCR or video disk player.

 $\textcircled{9} \quad \text{Power input terminal} \quad \\$ 

Connect this terminal to the power cable supplied with the display.

When connecting a cable, attach a ferrite core to the cable.

● OFF/STD-BY ● switch

OFF :The power indicator lamp goes off, and the power can't be turned on by the power button. The power is partly supplied.

STD-BYO :The power indicator lamp lights red, and the power can be turned on or off by the power button.

## VIDEO MODE ADJUSTMENT

REMOTE CONTROLLER

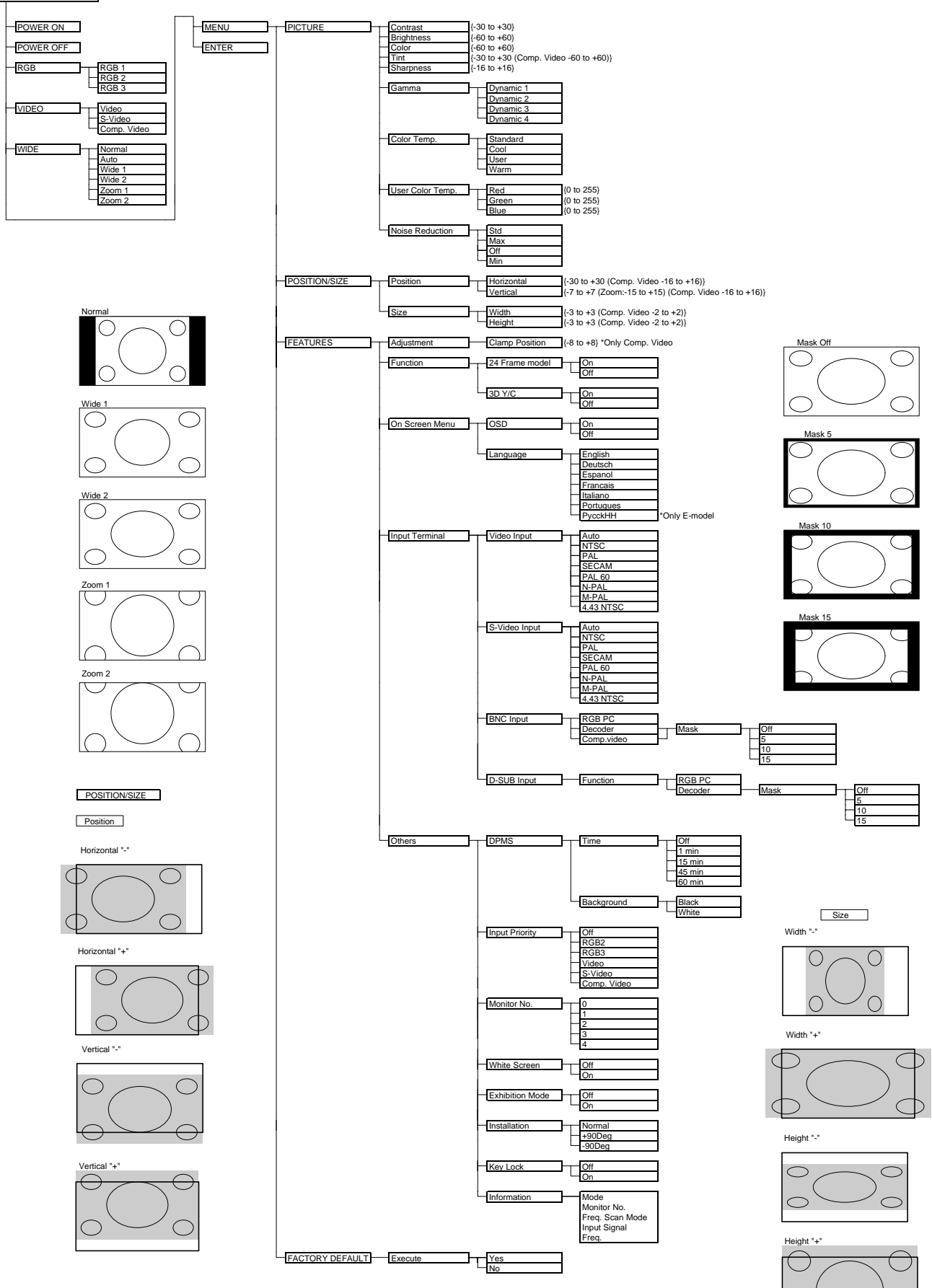

## **RGB MODE ADJUSTMENT**

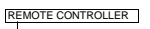

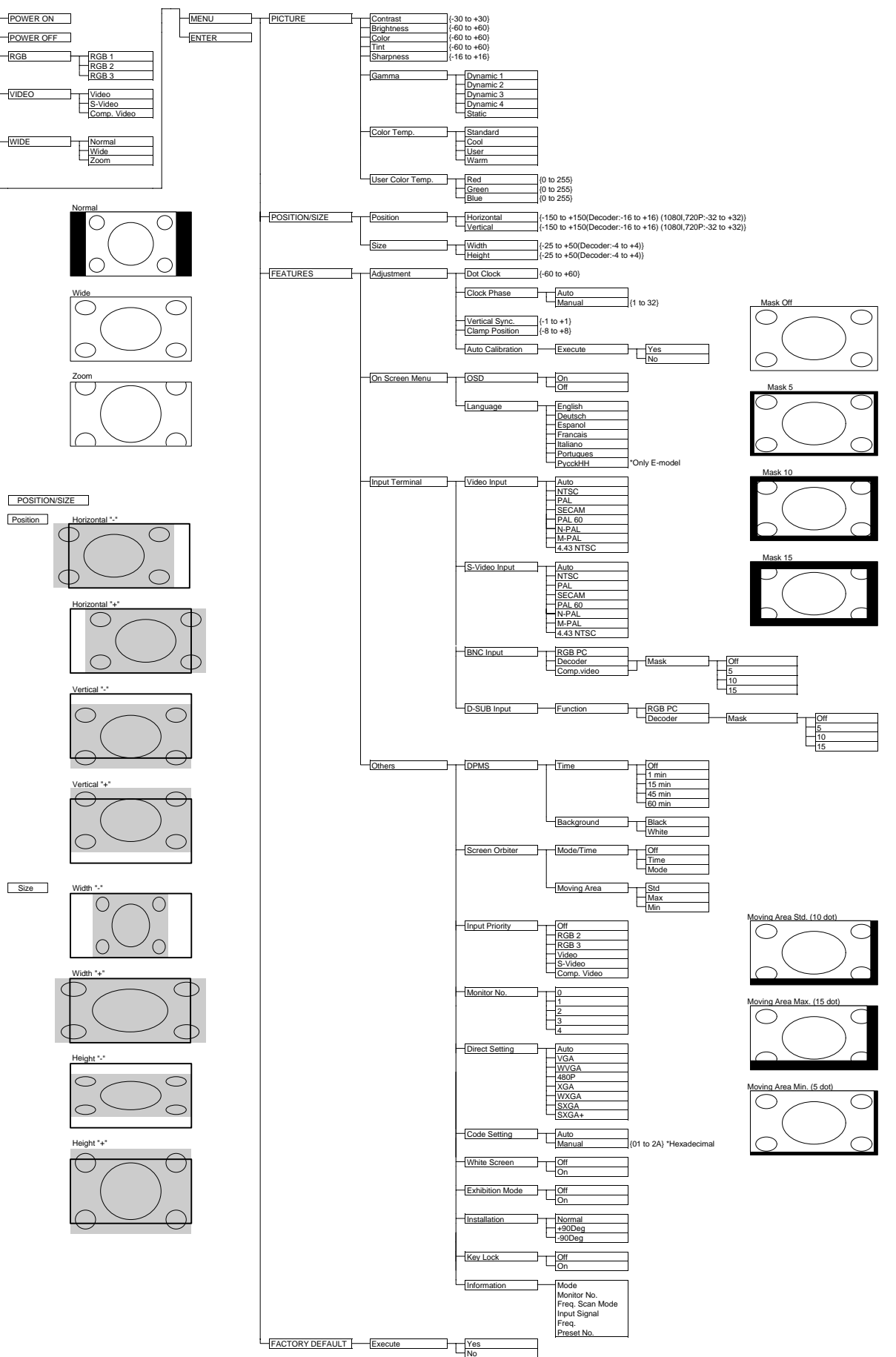

## TROUBLESHOOTING USING LED AND OSD

#### 1. Display

#### (1) OSD

Two kinds of error messages are displayed on the screen, and the power is turned off 10 sec later.

#### (2) LED

LED error is displayed continuously after the power is turned off.

#### 2. Error types and check points

#### (1) OSD

| On screen display         | Cause                          | Check point                                                                                           |
|---------------------------|--------------------------------|----------------------------------------------------------------------------------------------------|
| ERROR MESSAGE CONDITION 1 | Fan protector operated         | ● Fan<br>● Main/Digital PCB                                                                           |
| ERROR MESSAGE CONDITION 2 | Temperature protector operated | <ul> <li>Ambient temperature of unit</li> <li>Main/Digital PCB</li> <li>Temp. sensor IC757</li> </ul> |

#### (2) LED

| LED lamp display status                             | Cause                           | Check point                                                                                                 |
|-----------------------------------------------------|---------------------------------|----------------------------------------------------------------------------------------------------|
| Steady light (Red)                                  | Stand-by status                 |                                                                                                    |
| Continuous                                          | No power                        |                                                                                                    |
| Flashes continuously (Red)                          | Power supply protector operated | <ul> <li>Main/Digital PCB</li> <li>PDP panel</li> </ul>                                                     |
| 1 time                                              |                                 |                                                                                                    |
| Flashes once every 4 sec. (Red)                     | Fan protector operated          | ● Fan<br>● Main/Digital PCB                                                                                 |
| <b>2 times</b><br>Flashes twice every 5 sec. (Red)  | Temperature protector operated  | <ul> <li>Ambient temperature of unit</li> <li>Temperature sensor IC757</li> <li>Main/Digital PCB</li> </ul> |
| 4 times<br>Flashes four times every 7 sec.<br>(Red) | Main/Digital circuit faulty     | ● Main/Digital PCB                                                                                          |
| 5 times<br>Flashes five times every 8 sec.<br>(Red) | Video circuit faulty            | <ul> <li>Video PCB Assy</li> </ul>                                                                          |

## TROUBLESHOOTING FLOWCHART

### LED lamp blinking

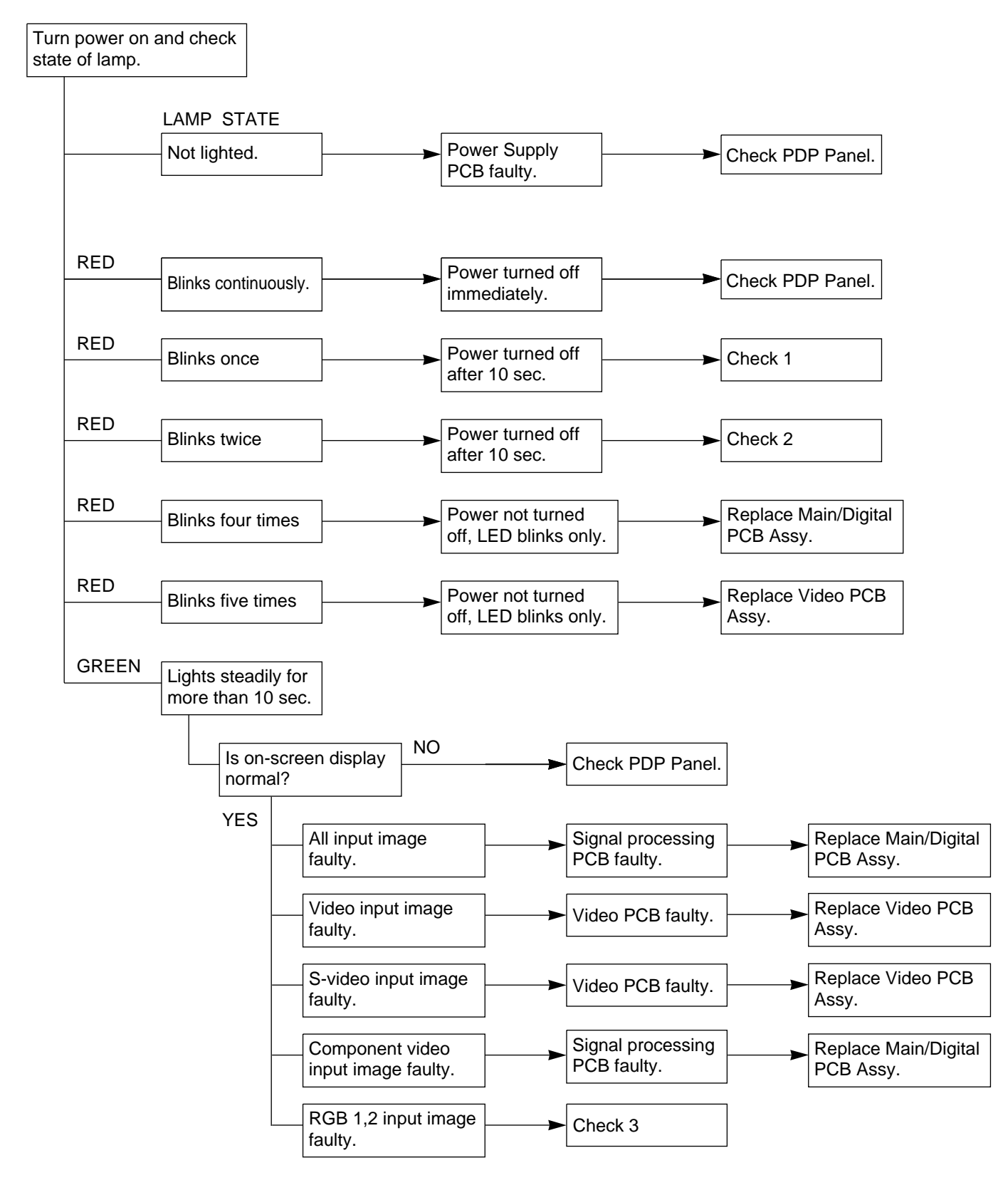

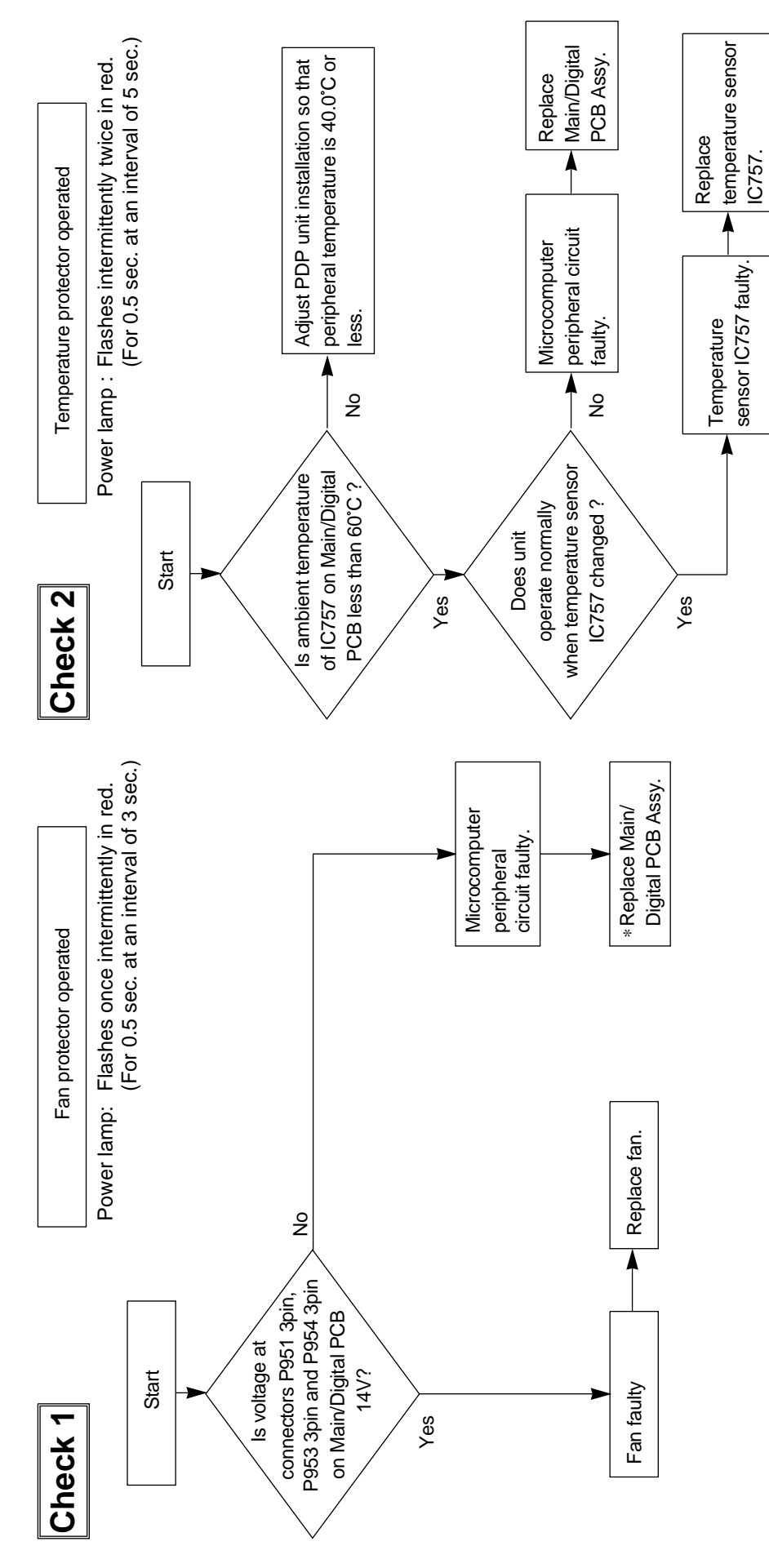

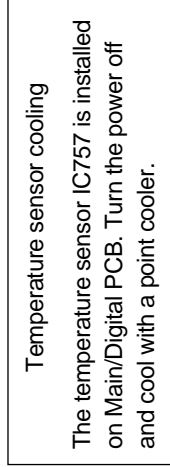

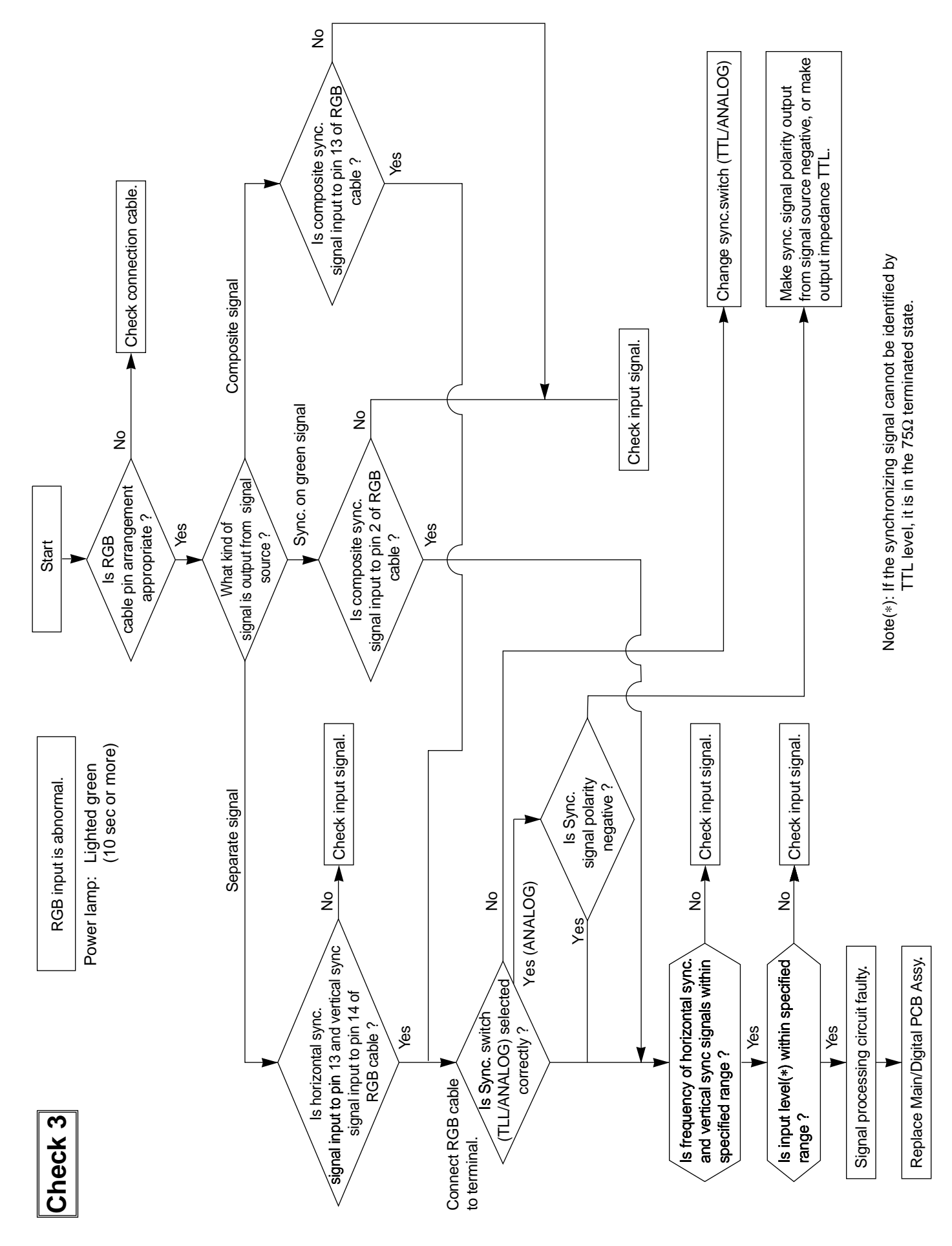

The plasma display panel consists of a set of six surfaces and is connected to each PCB. For that reason, the faulty part of PCB or plasma display panel can be focused depending on its symptom.

| Symptom      |                                                                                                    | Symptom      |                                                                                                    |
|--------------|----------------------------------------------------------------------------------------------------|--------------|----------------------------------------------------------------------------------------------------|
| Check<br>PCB | 1. Digital Process and Control(D)2. Data Drive Power (U/L)(C1)3. Data Drive Power (U/C)(C2)4. Data Drive Power (U/R)(C3)5. Sustain Drive(SS) | Check<br>PCB | 1. Digital Process and Control(D)2. Data Drive Power (L/R)(C4)3. Data Drive Power (L/C)(C5)4. Data Drive Power (L/L)(C6)5. Sustain Drive(SS) |
| Symptom      |                                                                                                    | Symptom      |                                                                                                    |
| Check<br>PCB | 1. Main/Digital PCB2. Digital Process and Control3. Scan Drive4. Sustain Drive(SS)                                                           | Check<br>PCB | 1. Digital Process and Control(D)2. Sustain Drive(SS)                                                                                        |
| Symptom      |                                                                                                    | Symptom      |                                                                                                    |
| Check<br>PCB | 1. Digital Process and Control(D)2. Data Drive Power (L/R)(C4)                                                                               | Check<br>PCB | 1. Digital Process and Control(D)2. Data Drive Power (L/C)(C5)                                                                               |
| Symptom      |                                                                                                    | Symptom      |                                                                                                    |
| Check<br>PCB | 1. Digital Process and Control(D)2. Data Drive Power (L/L)(C6)                                                                               | Check<br>PCB | 1. Digital Process and Control(D)2. Data Drive Power (U/L)(C1)                                                                               |

| Symptom      |                                                                                            | Symptom      |                                                                                            |
|--------------|--------------------------------------------------------------------------------------------|--------------|--------------------------------------------------------------------------------------------|
| Check<br>PCB | 1. Digital Process and Control(D)2. Data Drive Power (U/C)(C2)                             | Check<br>PCB | 1. Digital Process and Control(D)2. Data Drive Power (U/R)(C3)                             |
| Symptom      |                                                                                            | Symptom      |                                                                                            |
| Check<br>PCB | 1. Saving Power (C7)                                                                       | Check<br>PCB | 1. Saving Power (C8)                                                                       |
| Symptom      |                                                                                            | Symptom      |                                                                                            |
| Check<br>PCB | 1. Scan Drive Output (Upper)(SU)2. Scan Drive(SC)                                          | Check<br>PCB | 1. Scan Drive Output (Lower)(SD)2. Scan Drive(SC)                                          |
| Symptom      |                                                                                            | Symptom      |                                                                                            |
| Check<br>PCB | 1. Scan Drive Output (Upper)(SU)2. Display Panel Assy(Glass)                               | Check<br>PCB | 1. Scan Drive Output (Lower)(SD)2. Display Panel Assy(Glass)                               |
| Symptom      |                                                                                            | Symptom      |                                                                                            |
| Check<br>PCB | 1. Data Drive Power (U/R)(C3)2. Digital Process and Control(D)3. Display Panel Assy(Glass) | Check<br>PCB | 1. Data Drive Power (U/C)(C2)2. Digital Process and Control(D)3. Display Panel Assy(Glass) |

| Symptom      |                                                                                            | Symptom      |                                                                                            |
|--------------|--------------------------------------------------------------------------------------------|--------------|--------------------------------------------------------------------------------------------|
| Check<br>PCB | 1. Data Drive Power (U/L)(C1)2. Digital Process and Control(D)3. Display Panel Assy(Glass) | Check<br>PCB | 1. Data Drive Power (L/R)(C4)2. Digital Process and Control(D)3. Display Panel Assy(Glass) |
| Symptom      |                                                                                            | Symptom      |                                                                                            |
| Check<br>PCB | 1. Data Drive Power (L/C)(C5)2. Digital Process and Control(D)3. Display Panel Assy(Glass) | Check<br>PCB | 1. Data Drive Power (L/L)(C6)2. Digital Process and Control(D)3. Display Panel Assy(Glass) |
| Symptom      |                                                                                            | Symptom      |                                                                                            |
| Check<br>PCB | 1. Sustain Drive (SS)                                                                      | Check<br>PCB | 1. Display Panel Assy (Glass)                                                              |

### MAIN POWER SELECTOR SWITCH ADJUSTMENT

#### Adjustment

Confirm the main voltage set switch is set to 230V. (W and E version) Confirm the main voltage set switch is set to 110V. (U version)

#### Note:

230V covers input AC voltage from 200V till 260V, and 110V covers from 90V till 130V.

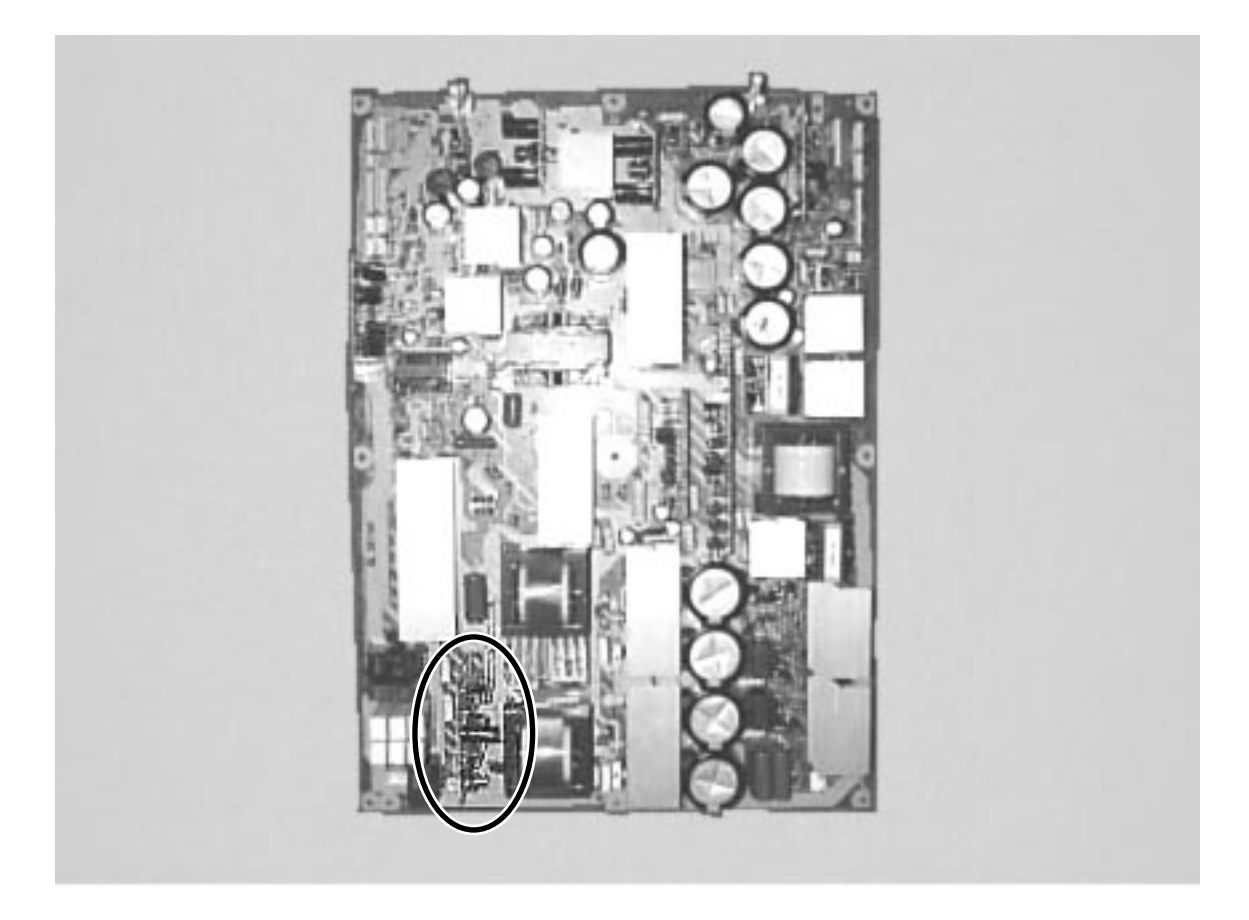

#### Panel Label Information

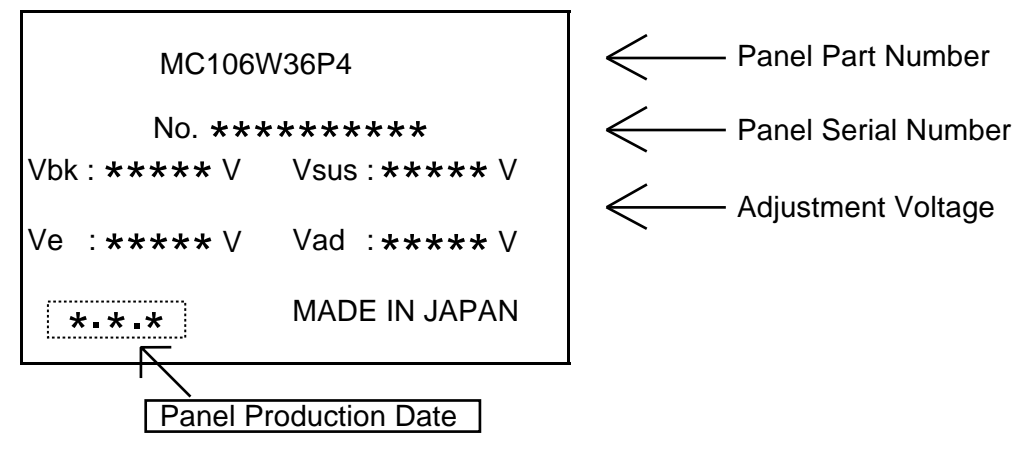

#### Panel Production Date

For Example-----1.8.2

| 1                                            | 8                                                                         | 2                                                                                              |
|----------------------------------------------|---------------------------------------------------------------------------|------------------------------------------------------------------------------------------------|
| Year                                         | Month                                                                     |                                                                                                |
| 9 : 1999<br>0 : 2000<br>1 : 2001<br>2 : 2002 | 1 : JAN<br>2 : FEB<br>3 : MAR<br>9 : SEP<br>0 : OCT<br>N : NOV<br>D : DEC | 1 : Beginning of Month(01-10th)<br>2 : Middle of Month (11-20th)<br>3 : End of Month (21-31st) |

#### Unit Serial Number

For Example----- YA1450001

<u>YA</u> <u>1</u> <u>4</u> <u>5</u> <u>0001</u> \* MID/AUG/2001 (1) (2) (3) (4) (5) \* YA Production Line

① Production Line No.

#### **2**Production Year

- 1:2001
- 2:2002

**③**Production Month

- 1 : JAN-FEB 2 : MAR-APR 3 : MAY-JUN 4 : JLY-AUG 5 : SEP-OCT
- 6 : NOV-DEC

Production Period (Day) 1st Month
1 : BEG (1-10)
2 : MID (11-20)
3 : END (21-30/31)
2nd Month
4 : BEG (1-10)
5 : MID (11-20)
6 : END (21-30/31)

5 Serial Number From 0001-----

#### Caution

To remove PCB, wait for 1 minute after power was turned off for electrolytic capacitors to discharge.

#### Preparation

Wide----- Auto Input----- White pattern

#### Quick adjustment after PCB replacement

| PCB                   | Item | VR    | Test Point          | Level          |
|-----------------------|------|-------|---------------------|----------------|
|                       | Vsus | R639  | TPVsus              | Vsus $\pm 1V$  |
| Dowor Supply DCP      | Vbk  | R513  | TPVBK               | $140V \pm 5V$  |
| Power Supply PCB      | Vda  | R528  | P27 connector pin 2 | $75V \pm 0.5V$ |
|                       | PFC  | R548  | P4 connector pin 1  | $400V \pm 1V$  |
|                       | Vset | R6940 | TPSET               | $224V \pm 1V$  |
| Scall Drive FCD       | Vad  | R960  | TPVAD               | $VAD \pm 1V$   |
| Sustain Drive PCB     | Ve   | R6829 | TPVE                | $VE \pm 1V$    |
| Panel Drive Power PCB | Vad  | R960  | TPVAD               | $VAD \pm 1V$   |
|                       | Vsus | R639  | TPVsus              | Vsus $\pm 1V$  |
| Panel Glass           | Vad  | R960  | TPVAD               | $VAD \pm 1V$   |
|                       | Ve   | R6829 | TPVE                | VE ± 1V        |

## VR AND TEST POINT LOCATION

#### **Adjustment VR Location**

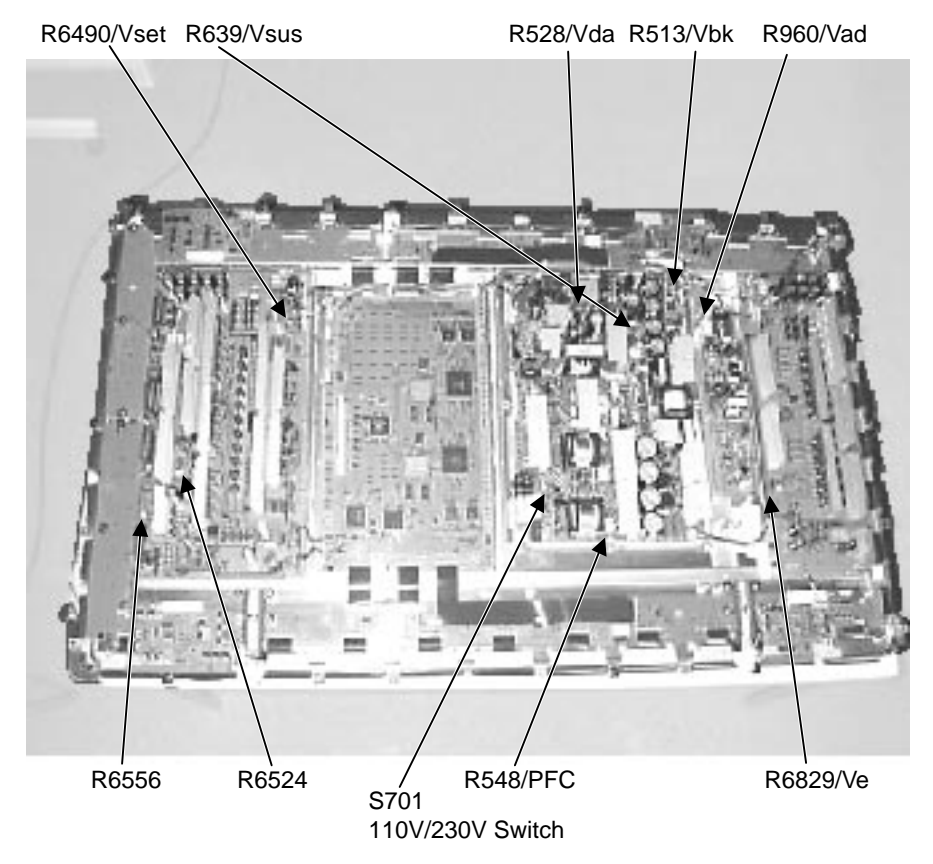

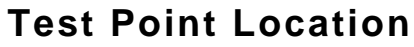

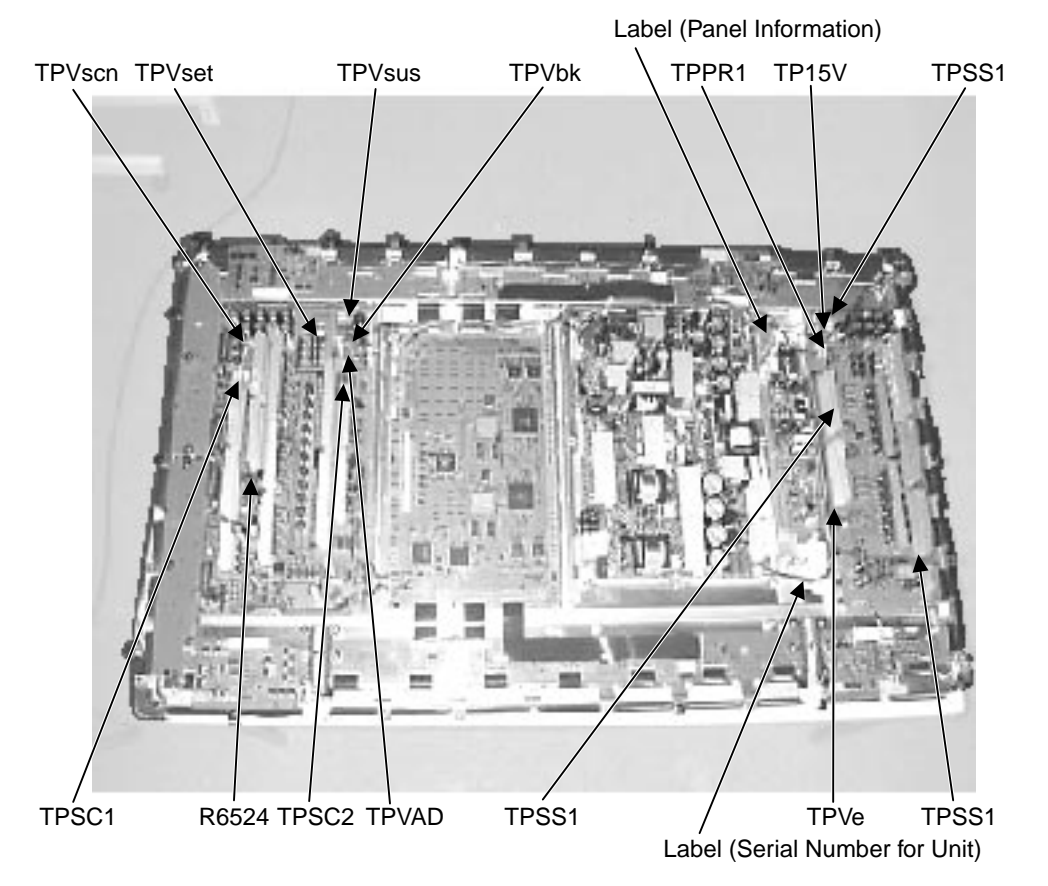

### **GENERAL CONNECTION DIAGRAM**

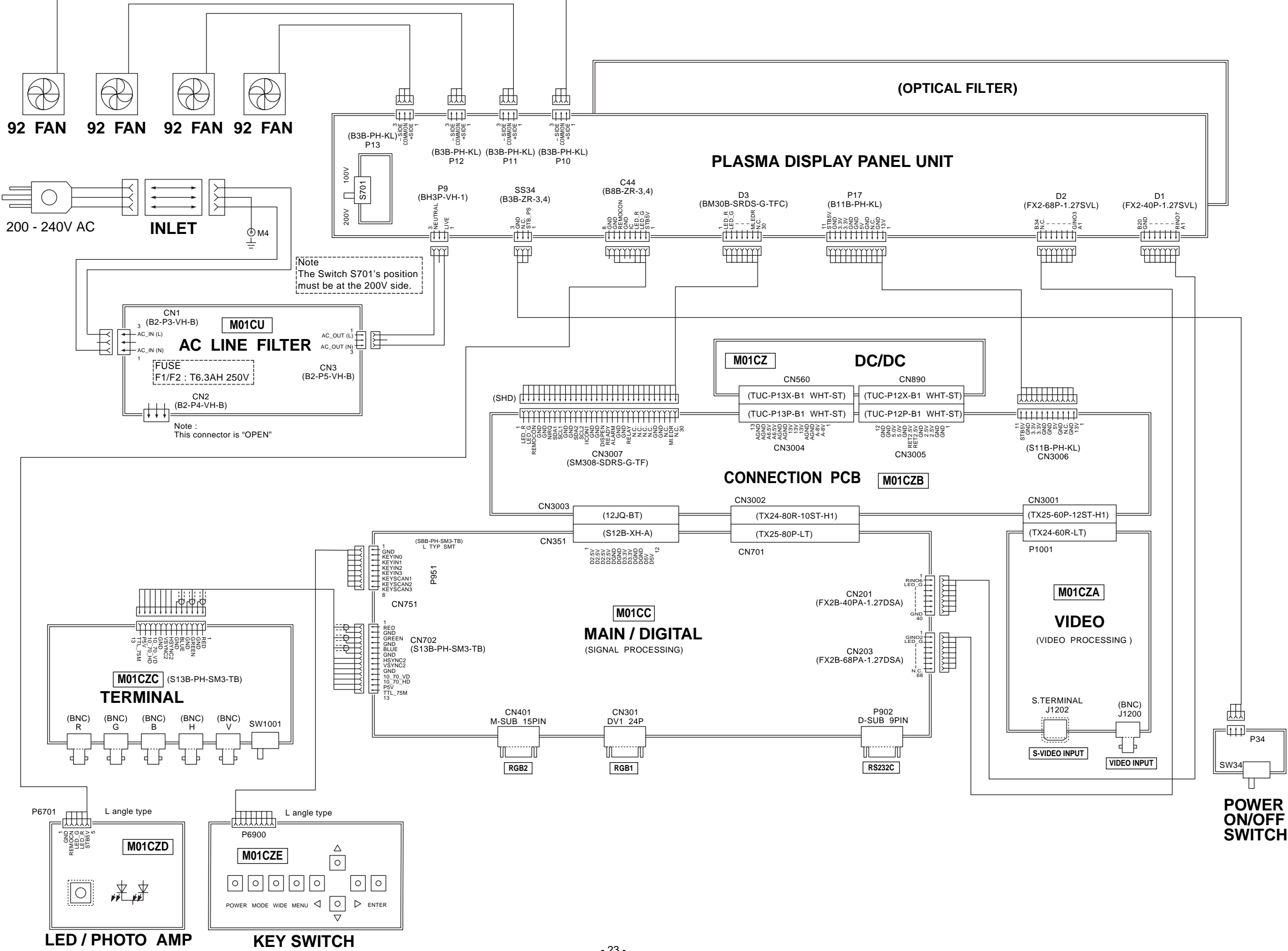

## DISASSEMBLY PROCEDURES

#### 1. Layout of Main PCB (1 of 3)

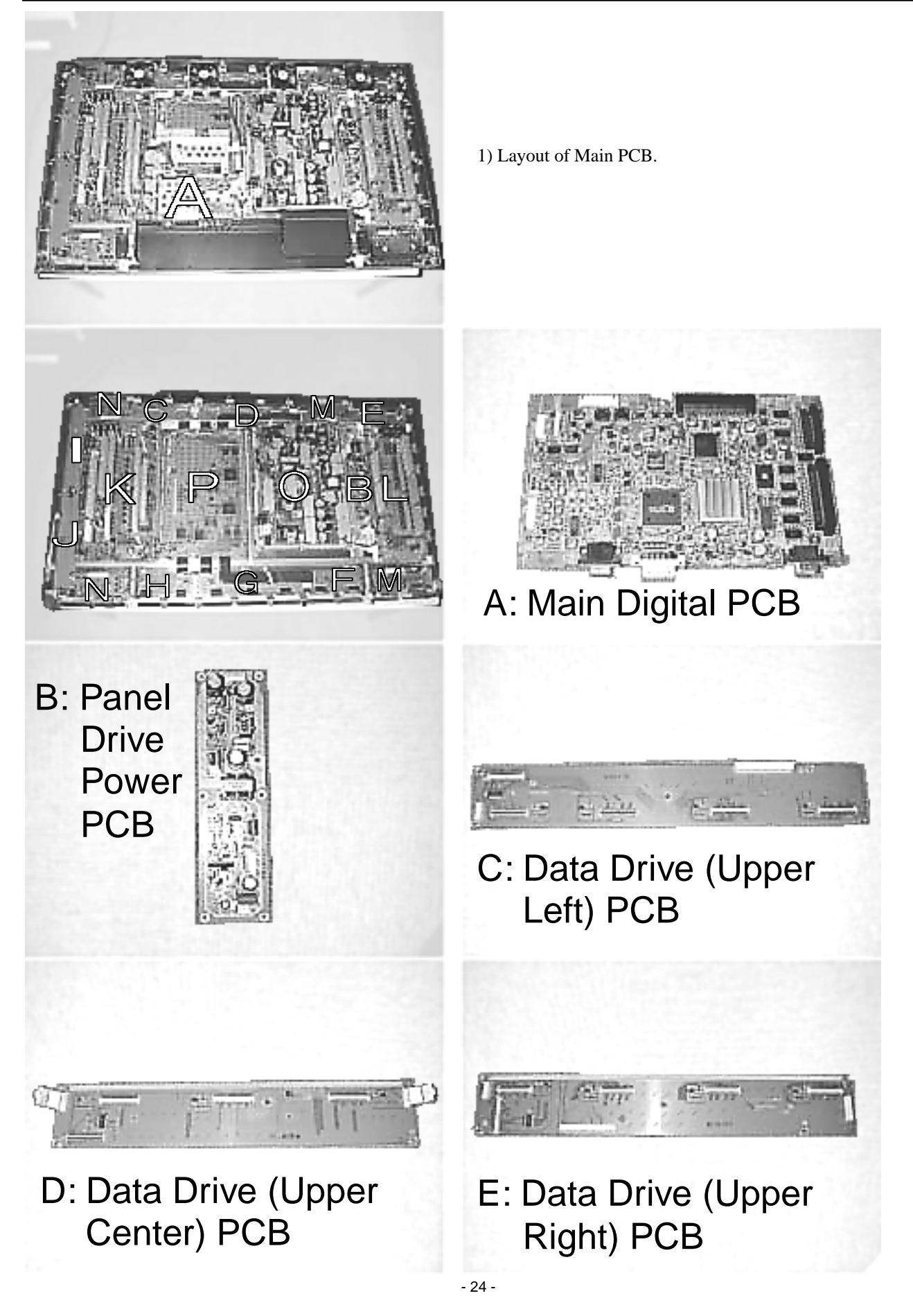

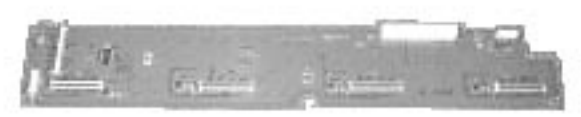

F: Data Drive (Lower Right) PCB

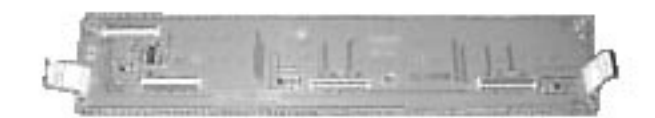

G: Data Drive (Lower Center) PCB

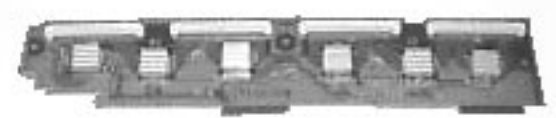

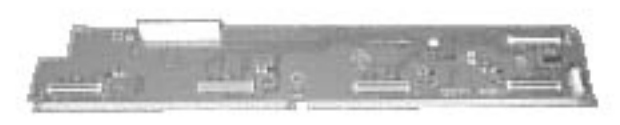

- H: Data Drive (Lower Left) PCB
- I: Scan Drive Output (Upper)

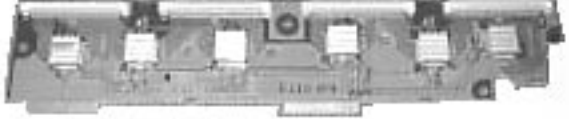

J: Scan Drive Output (Lower)

K: Scan Drive PCB

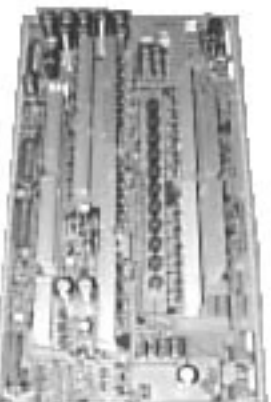

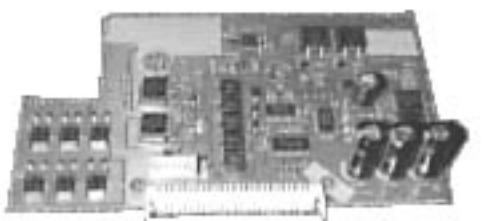

N: Saving Power (Upper/Lower Left)

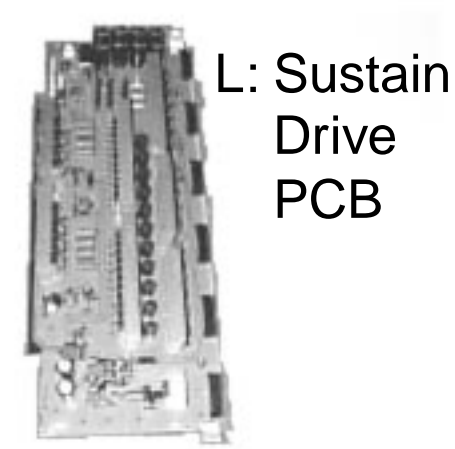

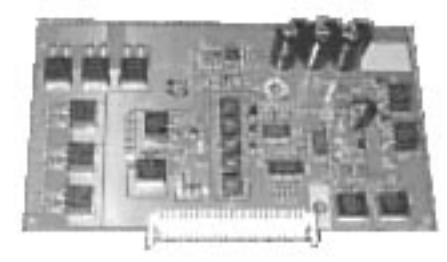

M: Saving Power (Upper/Lower Right)

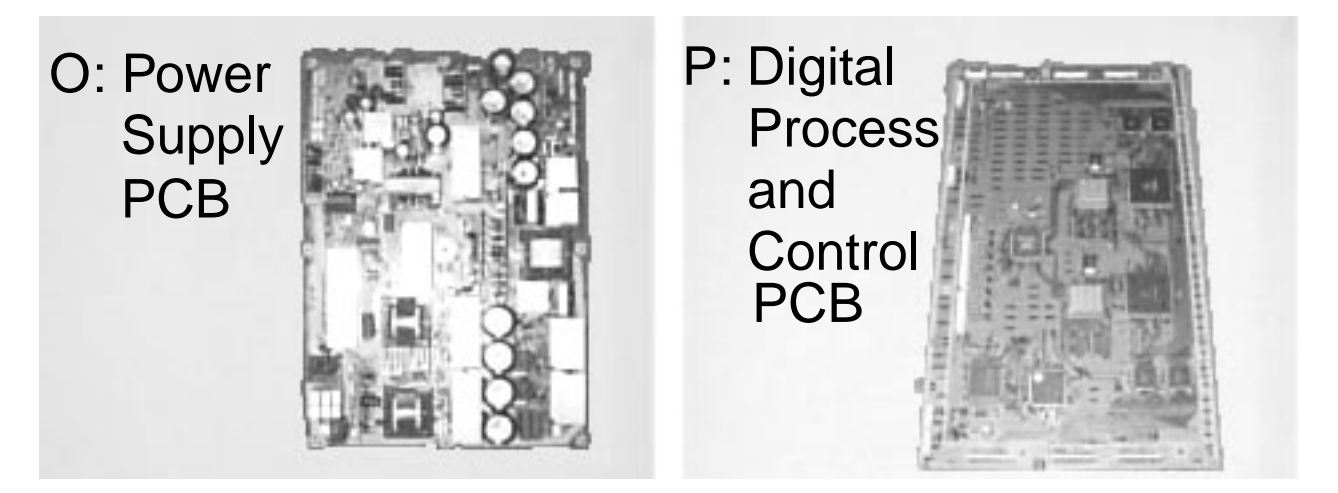

#### 2. Removing the Video PCB

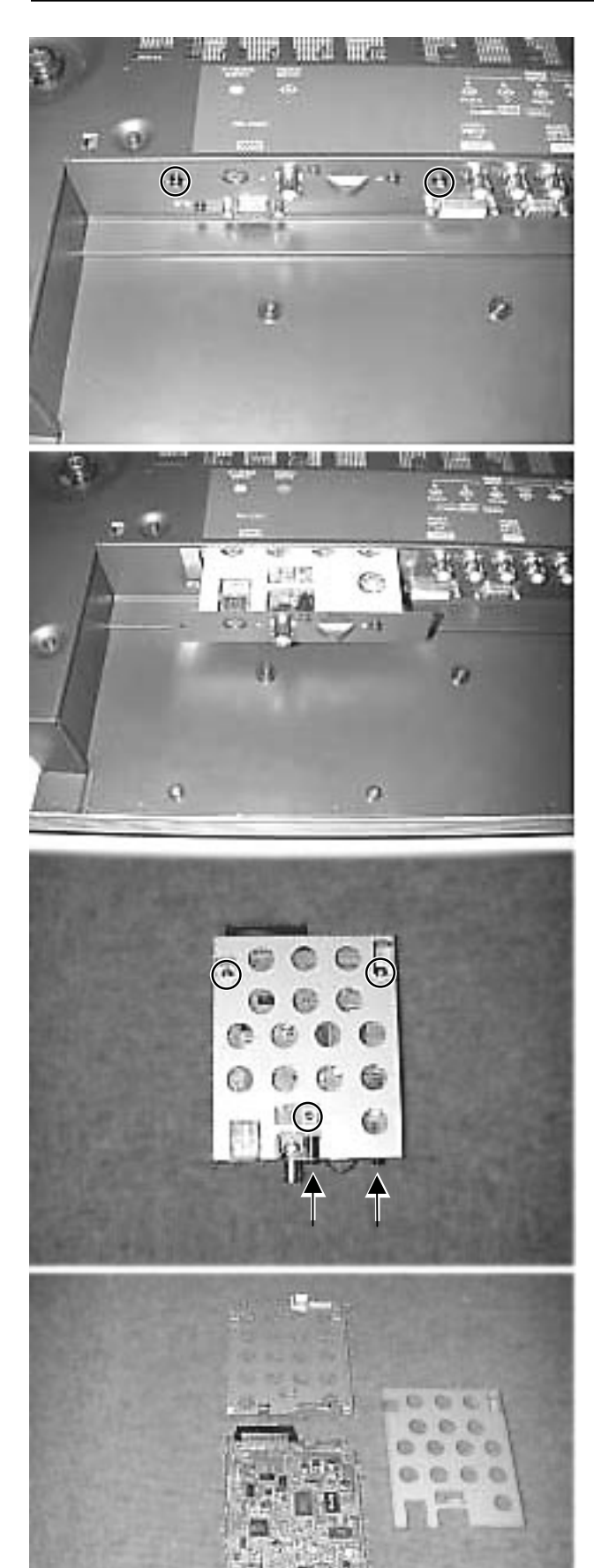

- \* The Video PCB can be removed without moving the Rear Case.
- 1) Remove the 2 circled screws.

2) Pull out the Video PCB Unit from the Plasmavision.

3) Remove 5 screws from the Video PCB Unit.

4) Remove the Video PCB Assy.

#### 3. Removing the PFC PCB

![](_page_28_Picture_1.jpeg)

![](_page_28_Picture_2.jpeg)

![](_page_28_Picture_3.jpeg)

![](_page_28_Picture_4.jpeg)

1) Remove the Rear Case.

2) Remove the 2 screws and PFC cover.

3) Disconnect the circled connector.

4) Remove the 5 screws and PFC PCB.

\* View after PFC PCB removed.

#### 4. Removing the Main Digital PCB (1 of 3)

![](_page_29_Picture_1.jpeg)

1) Remove the Rear Case.

2) Remove the Video Unit.

3) Remove the DC/DC PCB.

- 4) Remove the 3 screws and I/O PCB.

#### 4. Removing the Main Digital PCB (2 of 3)

![](_page_30_Picture_1.jpeg)

5) Disconnect the circled connector.

6) Remove the 12 screws and Main Digital Unit.

7) Remove the shield.

8) Turn over the Main Digital PCB.

![](_page_31_Picture_1.jpeg)

9) Disconnect both the circled connector and connection PCB.

![](_page_31_Picture_3.jpeg)

\* View after Main Digital PCB removed.

#### 5. Removing the PDP Unit (1 of 3)

![](_page_32_Picture_1.jpeg)

1) Remove the 28 screws and Rear Case.

2) Remove the 5 screws and 2 connectors.

3) Remove the Panel and PCBs together from Front Case.(Lift the bottom of the Panel and PCBs.)

\* View of removal of the Panel and PCBs from the Front Case.

#### 5. Removing the PDP Unit (2 of 3)

![](_page_33_Picture_1.jpeg)

- 4) Disconnect the circled connector.
- 5) Remove the PFC PCB.

6) Remove the 5 screws.

7) Remove the 2 screws.

8) Disconnect the circled connector.

#### 5. Removing the PDP Unit (3 of 3)

![](_page_34_Picture_1.jpeg)

9) Remove the 4 fans.

10) Remove the 15 screws.

- \* View after only the PDP Unit removed.
- \* Replace the parts which are already mounted correctly, when the PDP Unit is replaced.

#### 6. Removing the Panel Drive Power PCB

![](_page_35_Picture_1.jpeg)

- 1) Remove the Rear Case.
- 2) Disconnect the circled connector.

3) Remove the 6 screws and Panel Drive Power PCB.

\* View after Panel Drive Power PCB removed.

![](_page_36_Picture_1.jpeg)

- 1) Remove the Rear Case.
- 2) Remove the Fan and Saving Power PCB.

3) Disconnect the circled connector.

4) Remove the 5 screws and Data Drive (Upper Left) PCB.

\* View after Data Drive (Upper Left) PCB removed.

#### 8. Removing Data Drive (Upper Center) PCB

![](_page_37_Figure_1.jpeg)

- 1) Remove the Rear Case.
- 2) Remove the Fan.

3) Disconnect the circled connector.

4) Remove the 5 screws and Data Drive (Upper Center) PCB.

\* View after Data Drive (Upper Center) PCB removed.

![](_page_38_Picture_1.jpeg)

- 1) Remove the Rear Case.
- 2) Remove the Saving Power PCB.

3) Disconnect the circled connector.

4) Remove the 5 screws and Data Drive (Upper Right) PCB.

\* View after Data Drive (Upper Right) PCB removed.

![](_page_39_Picture_1.jpeg)

1) Remove the Rear Case.

\_\_\_\_\_

2) Remove the PFC PCB.

3) Disconnect the circled connector.

4) Remove the 8 screws.

5) Remove the 2 screws.

#### 10. Removing the Data Drive (Lower Right) PCB (2 of 3)

![](_page_40_Picture_1.jpeg)

6) Disconnect the circled connector.

\_\_\_\_\_

7) Remove the 1 screw and Saving Power PCB.

8) Remove the 4 screws and stand support.

9) Disconnect the circled connector.

- 40 -

#### 10. Removing the Data Drive (Lower Right) PCB (3 of 3)

![](_page_41_Picture_1.jpeg)

10) Remove the 5 screws and Data Drive (Lower Right) PCB.

\* View after Data Drive (Lower Right) PCB removed.

![](_page_42_Picture_1.jpeg)

- 1) Remove the Rear Case.
- 2) Remove the PFC PCB.

3) Disconnect the circled connector.

4) Remove the 8 screws.

5) Disconnect the circled connector.

#### 11. Removing the Data Drive (Lower Center) PCB (2 of 2)

![](_page_43_Picture_1.jpeg)

6) Remove the 5 screws and Data Drive (Lower Center) PCB.

\* View after Data Drive (Lower Center) PCB removed.

#### 12. Removing the Data Drive (Lower Left) PCB (1 of 2)

![](_page_44_Picture_1.jpeg)

1) Remove the Rear Case.

2) Remove the PFC PCB and Saving Power PCB.

\_\_\_\_\_

![](_page_44_Picture_4.jpeg)

3) Disconnect the circled connector.

![](_page_44_Picture_6.jpeg)

![](_page_44_Picture_7.jpeg)

4) Remove the 8 screws.

5) Remove the 4 screws and stand support.

#### 12. Removing the Data Drive (Lower Left) PCB (2 of 2)

![](_page_45_Picture_1.jpeg)

6) Disconnect the circled connector.

![](_page_45_Picture_3.jpeg)

7) Remove the 5 screws and Data Drive (Lower Left) PCB.

![](_page_45_Picture_5.jpeg)

\* View after Data Drive (Lower Left) PCB removed.

![](_page_46_Picture_1.jpeg)

- 1) Remove the Rear Case.
- 2) Remove the 6 screws.

3) Disconnect the circled connector.

4) Disconnect the circled connector.

\* View after Scan Drive Output (Upper/Lower) PCB removed.

#### 14. Removing the Scan Drive PCB (1 of 2)

![](_page_47_Picture_1.jpeg)

- 1) Remove the Rear Case.
- 2) Remove the Video Unit.

3) Disconnect the circled connector.

4) Remove the 10 screws.

- 5) Remove the 2 screws and Shield Frame.
  - 47 -

![](_page_48_Picture_1.jpeg)

6) Remove the 6 screws and circled connector.

7) Remove the circled connector.

8) Remove the 9 screws and Scan Drive PCB.

\* View after Scan Drive PCB.

#### 15. Removing the Sustain Drive PCB

![](_page_49_Picture_1.jpeg)

- 1) Remove the Rear Case.
- 2) Disconnect the circled connector.

3) Remove the 6 screws and Sustain Drive PCB.

\* View after Sustain Drive PCB removed.

![](_page_50_Picture_1.jpeg)

- 1) Remove the Rear Case.
- 2) Disconnect the circled connector and Fan.

3) Remove the 6 screws and Fan plinth.

4) Remove the 1 screws and Saving Power (Upper Right) PCB.

\* View after Saving Power (Upper Right) PCB Removed.

#### 17. Removing the Saving Power (Lower Right) PCB

![](_page_51_Picture_1.jpeg)

- 1) Remove the Rear Case.
- 2) Remove the 2 screws.

3) Disconnect the circled connector.

4) Remove the 1 screw and Saving Power (Lower Right) PCB.

\* View after Saving Power (Lower Right) PCB Removed.

![](_page_52_Picture_1.jpeg)

- 1) Remove the Rear Case.
- 2) Remove the 1 screw and Saving Power (Upper Left) PCB.

![](_page_52_Picture_4.jpeg)

\* View after Saving Power (Upper Left) PCB removed.

#### 19. Removing the Saving Power (Lower Left) PCB

![](_page_53_Picture_1.jpeg)

- 1) Remove the Rear Case.
- 2) Remove the 1 screw and Saving Power (Lower Left) PCB.

\* View after Saving Power (Lower Left) PCB removed.

![](_page_54_Picture_1.jpeg)

- 1) Remove the Rear Case.
- 2) Remove the Fan.

3) Remove the 3 screws.

4) Remove the 3 screws.

5) Disconnect the circled connector.

![](_page_55_Picture_1.jpeg)

6) Remove the 9 screws and Power Supply PCB.

\* View after Power Supply PCB.

#### 21. Removing the Digital Process and Control PCB (1 of 2)

![](_page_56_Picture_1.jpeg)

- 1) Remove the Rear Case.
- 2) Remove the Video Unit.

3) Disconnect the circled connector.

4) Remove the 10 screws.

5) Remove the 2 screws and Shield Frame.

#### 21. Removing the Digital Process and Control PCB (2 of 2)

![](_page_57_Picture_1.jpeg)

6) Disconnect the circled connector.

7) Remove the 4 screws and Digital Process and Control PCB.

8) Remove the 4 screws and shield.

\* View after Digital Process and Control PCB.

- 57 -

## PARTS LIST

| Ref.no.  | Description                                  | PDS5001W-H | PDS5001E-H   | PDS5001U-H | PDS5001W-S  | PDS5001E-S   | PDS5001U-S |
|----------|----------------------------------------------|------------|--------------|------------|-------------|--------------|------------|
| Cabinet  | Case Front                                   | 8112221009 | Û            | Û          | 8112484008  | Û            | Û          |
|          | Case Rear                                    | 8112437004 | <del>(</del> | Ą          | -           | <b></b>      | <b></b>    |
| Electric | Fan Motor                                    | 8900280003 | $\bigcirc$   | $\Diamond$ | $\bigcirc$  | $\bigcirc$   | $\bigcirc$ |
|          | Optical Filter                               | 8112398008 | $\bigcirc$   | $\Diamond$ | $\Diamond$  | $\Diamond$   | $\bigcirc$ |
|          | Filter PCB Assy                              | 8112791007 | $\bigcirc$   | 8112792004 | 8112791007  | $\bigcirc$   | 8112792004 |
|          | Connection PCB Assy                          | 8112105002 |              |            |             |              |            |
|          | DC/DC PCB Assy                               | 8112111003 |              |            |             |              |            |
|          | I/O PCB Assy                                 | 8112103008 |              |            |             | $\bigcirc$   |            |
|          | Key Switch PCB Assy                          | 8112109000 |              |            |             |              |            |
|          | LED/PHOTO PCB Assy                           | 8112107006 |              |            |             |              |            |
|          | Main Digital PCB Assy                        | 8112788007 | $\Diamond$   |            |             |              |            |
|          | Video PCB Assy                               | 8112101004 |              |            |             |              |            |
|          | PDP Unit                                     | 8112339001 |              |            |             |              |            |
|          | Power Cord VDE                               | 8112527002 |              |            | 8112527002  |              |            |
|          | UL.CSA                                       |            |              | 8112528009 |             |              | 8112528009 |
|          | Remote Control Unit                          | 8108442005 |              |            | 8110867001  |              |            |
|          | Panel Glass                                  | S141010107 |              |            |             |              |            |
|          | Panel Drive Power PCB (P4)                   | S141009958 |              |            |             |              |            |
|          | Data Drive (Upper Left) PCB (C1)             | S141009965 | $\bigcirc$   |            |             |              | $\bigcirc$ |
|          | Data Drive (Upper Center) PCB (C2)           | S141009972 |              |            |             |              |            |
|          | Data Drive (Upper Right) PCB (C3)            | S141009989 |              |            | $\Diamond$  |              |            |
|          | Data Drive (Lower Right) PCB (C4)            | S141009996 |              |            |             |              |            |
|          | Data Drive (Lower Center) PCB (C5)           | S141010008 |              |            |             |              |            |
|          | Data Drive (Lower Left) PCB (C6)             | S141010015 |              |            |             |              | $\bigcirc$ |
|          | Scan Drive Output (Upper) PCB (SU)           | S141010022 |              |            |             |              |            |
|          | Scan Drive Output (Lower) PCB (SD)           | S141010039 |              |            |             |              |            |
|          | Scan Drive PCB (SC)                          | S141010046 |              |            |             |              |            |
|          | Sustain Drive PCB (SS)                       | S141010053 |              | $\Diamond$ | $\Diamond$  |              | $\bigcirc$ |
|          | Saving Power (Upper/Lower Right)<br>PCB (C7) | S141010060 | Ą            | $\bigcirc$ | $\bigcirc$  | Ą            | $\Diamond$ |
|          | Saving Power (Upper/Lower Left)<br>PCB (C8)  | S141010077 | <del>(</del> | $\bigcirc$ | $\Diamond$  | <del>(</del> | ¢          |
|          | Power Supply PCB (P1)                        | S141010084 |              |            |             |              | $\bigcirc$ |
|          | Digital Process and Control PCB (D)          | S141010091 | <del>(</del> | ب          | <del></del> | <del>(</del> | $\Diamond$ |
| Packing  | Carton Top                                   | 8112482004 | <del></del>  | ب          | Ŷ           | <del></del>  | ب          |
|          | Carton Bottom                                | 8112247009 |              |            |             |              |            |
|          | Packing Joint-D                              | 8108655009 |              |            |             |              | $\bigcirc$ |
|          | Packing Pad-Top                              | 8112248006 |              |            |             |              |            |
|          | Packing Pad-Bottom                           | 8112249003 |              |            |             |              | $\bigcirc$ |

: Same as left

| Ref.no.  | Description                               | PDS5002W-S | PDS5002E-S   | PDS5002U-S |
|----------|-------------------------------------------|------------|--------------|------------|
| Cabinet  | Case Front                                | 8112484008 | Û            | Û          |
|          | Case Rear                                 | 8112437004 | Ų            | $\Diamond$ |
| Electric | Fan Motor                                 | 8900280003 | Û            | Ŷ          |
|          | Optical Filter                            | 8112399005 | <b>↓</b>     | $\Diamond$ |
|          | Filter PCB Assy                           | 8112524001 | ↓            | 8112792004 |
|          | Connection PCB Assy                       | 8112105002 | ↓            | $\Diamond$ |
|          | DC/DC PCB Assy                            | 8112111003 | ↓            | $\Diamond$ |
|          | I/O PCB Assy                              | 8112103008 | ↓            | $\Diamond$ |
|          | Key Switch PCB Assy                       | 8112109000 | Ŷ            | $\bigcirc$ |
|          | LED/PHOTO PCB Assy                        | 8112107006 | Ŷ            | $\bigcirc$ |
|          | Main Digital PCB Assy                     | 8112788007 | Ŷ            | $\bigcirc$ |
|          | Video PCB Assy                            | 8112101004 | Ŷ            | $\bigcirc$ |
|          | PDP Unit                                  | 8112339001 | Ŷ            | $\bigcirc$ |
|          | Power Cord VDE                            | 8112527002 | Ŷ            |            |
|          | UL.CSA                                    |            |              | 8112528009 |
|          | Remote Control Unit                       | 8110867001 | <del></del>  |            |
|          | Panel Glass                               | S141010107 | Û            | $\Diamond$ |
|          | Panel Drive Power PCB (P4)                | S141009958 | <del></del>  | $\Diamond$ |
|          | Data Drive (Upper Left) PCB (C1)          | S141009965 | <del></del>  | $\Diamond$ |
|          | Data Drive (Upper Center) PCB (C2)        | S141009972 | <del>1</del> | $\bigcirc$ |
|          | Data Drive (Upper Right) PCB (C3)         | S141009989 | <del></del>  | $\bigcirc$ |
|          | Data Drive (Lower Right) PCB (C4)         | S141009996 | <del></del>  | $\bigcirc$ |
|          | Data Drive (Lower Center) PCB (C5)        | S141010008 | Û            | $\bigcirc$ |
|          | Data Drive (Lower Left) PCB (C6)          | S141010015 | Ŷ            | $\bigcirc$ |
|          | Scan Drive Output (Upper) PCB (SU)        | S141010022 | Û            | $\bigcirc$ |
|          | Scan Drive Output (Lower) PCB (SD)        | S141010039 | Û            |            |
|          | Scan Drive PCB (SC)                       | S141010046 | Û            | $\bigcirc$ |
|          | Sustain Drive PCB (SS)                    | S141010053 | Û            | $\bigcirc$ |
|          | Saving Power (Upper/Lower Right) PCB (C7) | S141010060 | <del>1</del> | $\bigcirc$ |
|          | Saving Power (Upper/Lower Left) PCB (C8)  | S141010077 | <del></del>  | $\bigcirc$ |
|          | Power Supply PCB (P1)                     | S141010084 | <del></del>  | $\bigcirc$ |
|          | Digital Process and Control PCB (D)       | S141010091 | Ų            | <b>Ú</b>   |
| Packing  | Carton Top                                | 8112482004 | <del></del>  | $\bigcirc$ |
|          | Carton Bottom                             | 8112247009 | <b>Ú</b>     | <b>Q</b>   |
|          | Packing Joint-D                           | 8108655009 | <b>Q</b>     | <b>Q</b>   |
|          | Packing Pad-Top                           | 8112248006 | <b></b>      |            |
|          | Packing Pad-Bottom                        | 8112249003 | <del>(</del> | $\bigcirc$ |

C : Same as left

## TRANSPORTATION AND HANDLING RESTRICTIONS

#### Transportation

![](_page_60_Figure_2.jpeg)

#### Handling

![](_page_60_Figure_4.jpeg)

![](_page_61_Picture_0.jpeg)

![](_page_61_Picture_1.jpeg)

#### Example of good transportation and handling

![](_page_61_Figure_3.jpeg)

![](_page_61_Picture_4.jpeg)

![](_page_61_Picture_5.jpeg)

![](_page_61_Picture_6.jpeg)